International Symposium on Advanced Technologies and Management for Sustainable Greenhouse Systems

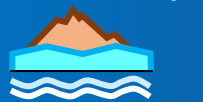

GreenSys2025

22-27 JUNE 2025 UNIVERSITY OF ALMERÍA ALMERIA-SPAIN

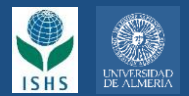

## **Registration procedure**

Registration for the symposium must be done through the platform **Integral System of Payments** of the University of Almería for online payment by credit card: https://cvirtual.ual.es/sipUal/web/AutoliguidacionUal.seam?ID\_UNIDAD=185&ID\_ACTIVIDAD=559

**1**. First you can choice the **English** language in the upper right corner of the screen.

## **2**. After you need to select one of two options:

| Integral System of Payments                        |                                           |
|----------------------------------------------------|-------------------------------------------|
|                                                    | Español English                           |
| Self-payment                                       |                                           |
| Yes, I have a username and password from           | the University of Almería                 |
| No, I don't have a username and password fro       | m the University of Almeria               |
| 2 Select one of these options                      | 1                                         |
| Legal Advice Privacity Policy Accessibility policy | © Copyright UAL 2015 UNAVARIAND DE ALMERS |

**3**. For the second option (for **non-members of the University of Almeria**), introduce your identify document or passport number and your name with the contact data.

**4**. Select the activity (*International Symposium GREENSYS2025*) and the type of participation (for accompanying person you must repeat a second separate payment procedure). u must repeat a second separate payment procedure).

**5**. Automatically the amount to be paid should appear in the screen and you can indicate if you need an invoice.

| Integral System o                              | of Payments                                                                       |                                                                                                    |                 |
|------------------------------------------------|-----------------------------------------------------------------------------------|----------------------------------------------------------------------------------------------------|-----------------|
| Self-payment                                   |                                                                                   |                                                                                                    |                 |
|                                                |                                                                                   |                                                                                                    | Español English |
| Required fields are marked with                | · *                                                                               |                                                                                                    |                 |
| Applicant Details                              | 2                                                                                 |                                                                                                    |                 |
| * Document Type:                               | Passport V                                                                        |                                                                                                    |                 |
| * Document Number:                             | 1234567879Z (Introduce the complete document.)                                    |                                                                                                    |                 |
| * Name:                                        | Smith                                                                             |                                                                                                    |                 |
| * First Surname:                               | Jhon                                                                              |                                                                                                    |                 |
| Second Surname:                                | Antony                                                                            |                                                                                                    |                 |
| * Email:                                       | jasmith@gamil.com                                                                 |                                                                                                    |                 |
| * Telephone Number:                            | +34 123456                                                                        | Select a Item description                                                                              |                 |
|                                                |                                                                                   | ISHS Member + Gala Dinner [Before May 31, 2025 (included)]                                             |                 |
| Activity Information                           |                                                                                   | ISHS Member [Before May 31, 2025 (included)]                                                           |                 |
| Activity information                           |                                                                                   | Non-ISHS Member + Gala Dinner ([Before May 31, 2025 (included)]                                        |                 |
| * Activity:                                    | International Symposium GREENSYS 2025                                             | Non-ISHS Member ([Before May 31, 2025 (included)]                                                      |                 |
| tem Rescription:                               | ISHS Member + Gala Dinner [Before May 31, 2025 (included)]                        | Student + Gala Dinner ([Before May 31, 2025 (included)]                                                |                 |
| Amount:                                        | 620                                                                               | Student ([Before May 31, 2025 (included)]                                                              |                 |
| * Do you need an                               | Yes   Additional information for the invoice                                      | One-day registration + Gala Dinner ([Defore Way 31, 2025 (included)]                                   |                 |
| invoice?:                                      |                                                                                   | Accompanying person                                                                                    |                 |
|                                                |                                                                                   | ISHS Member + Gala Dinner (After May 31, 2025)                                                         |                 |
|                                                |                                                                                   | ISHS Member (After May 31, 20235)                                                                      |                 |
| Other Questions                                |                                                                                   | Non-ISHS Member + Gala Dinner (After May 31, 2025)                                                     |                 |
|                                                |                                                                                   | Non-ISHS Member (After May 31, 2025)                                                                   |                 |
|                                                |                                                                                   | Student + Gala Dinner (After May 31, 2025)                                                             |                 |
| express my agreement about                     | the processing of my personal data                                                | Student (After May 31, 2025)                                                                           |                 |
| eatment Manager: UNIVERSITY C<br>eneral@ual.es | F ALMERIA. Edificio de Gobierno y Paraninfo, Planta 3, Dpcho. 3.170. Ctra. Sacran | e One-day registration + Gala Dinner (After May 31, 2025)<br>One-day registration (After May 31, 2025) |                 |
| ontact: dpo@ual.es                             |                                                                                   |                                                                                                    |                 |

International Symposium on Advanced Technologies and Management for Sustainable Greenhouse Systems

GreenSys2025

22-27 JUNE 2025 UNIVERSITY OF ALMERÍA ALMERIA-SPAIN

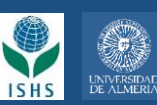

6. If you have selected that you **need an invoice**, you need to include information clicking "Additional information for the invoice". A new screen will be appeared for you to introduce all data corresponding to the applicant, company or University.

| Data for the Invoice                           |                                                                                                 | ×        |
|------------------------------------------------|-------------------------------------------------------------------------------------------------|----------|
| * Subject: O<br>Appl                           | licant Company / University                                                                     |          |
| * Please, select the form O<br>of sending: Ema | ail to the Applicant Email to the Company Post mail to the Company Post mail to another address |          |
| Additional Data for the In                     | voice                                                                                           |          |
| * Company Name:                                | Univesity of Oica                                                                               |          |
| * CIF/VAT number of the<br>company:            | 12345678Z                                                                                       |          |
| Email:                                         | jasmith@gamil.com                                                                               |          |
| Telephone Number:                              | +34 123456                                                                                      |          |
| Contact person:                                | Jhon Antony SMITH                                                                               |          |
|                                                |                                                                                                 |          |
| Address                                        |                                                                                                 |          |
| * Type of Address:                             | Via v                                                                                           |          |
| * Address:                                     | Tibshelf Road, Westhouses                                                                       |          |
| Number:                                        | 2                                                                                               |          |
| Stair:                                         | •                                                                                               |          |
| Floor:                                         | •                                                                                               |          |
| Door:                                          | •                                                                                               |          |
| * State/Country:                               |                                                                                                 |          |
| * Province:                                    | Hampshire                                                                                       |          |
| * Municipality:                                | Alfreton                                                                                        |          |
| * Postcode:                                    | DE55 5AA 🚥                                                                                      |          |
|                                                |                                                                                                 |          |
| Otros Datos                                    |                                                                                                 |          |
| Observations:                                  | You can include here any aditional information to show in the invoice.                          | 0        |
|                                                | ISHS Membership number: 123456                                                                  | <b>7</b> |
|                                                |                                                                                                 |          |
|                                                |                                                                                                 | $\sum$   |
|                                                |                                                                                                 | Accept   |
|                                                |                                                                                                 |          |

**7**. It is necessary to select a type of address, as the name are in Spanish you can use the general one "*VIA*".

**8.** You can include in "*Observations*" other information necessary to appear in your invoice. If you are ISHS Member, please include in this window your **ISHS Membership number**.

9. To finish with the data necessary for the invice you can "Accept".

10. After you need to select that "I express my agreement about the processing or my personal data".

**11**. Finally you can **send** the information to the payement system.

| Other Questions                                                                                                    |                                                                                                    |
|----------------------------------------------------------------------------------------------------|----------------------------------------------------------------------------------------------------|
| Treatment Manager: UNIVERSITY OF ALMERIA. Edificio de Gobierno y Paraninfo, Planta 3, Dpcho. 3.170. Ctra. Sacramento s/n, La Cañada de San Urbano. CP                                                                                                    | 04120 Almeria. Tfno.: 950-015132 - E-mail: sgeneral@ual.es                                                              |
| Contact: dpo@ual.es                                                                                                    |                                                                                                    |
| Purposes or uses of the data: manage the payments of the different activities and services that require it provided by the University of Almeria.                                                                                                    |                                                                                                    |
| Term of conservation: the personal data will be kept by the UNIVERSITY OF ALMERIA, even having finished the contractual relationship of provision of services, w<br>Administrations in the matter, in accordance with the provisions of the educational regulations or for statistical purposes                                                                                                    | ithin the period of time established by the competent                                                                   |
| Legitimation: the data is treated based by express consent of this form.                                                                                                    |                                                                                                    |
| Recipients of the data: Your data will not be transferred to third parties except in the cases established by law.                                                                                                    |                                                                                                    |
| Rights: You can exercise your rights of access, rectification, deletion, portability, limitation and opposition to the treatment of your data. To exercise the rights your data. To exercise the rights your data. To exercise the addition of the regulater to the regulater to the statistical of a contract the accompanied by a photocopy of the DNI or equivalent identification of access rectification document thereof. | uet submit a letter at the address indicated above. You must<br>igh a representative, legal or voluntary, you must also |
| 460, if you consider your right to personal data protection violated, you may file a claim with the Spanish Agency for Data Protyclion                                                                                                    |                                                                                                    |
| For more information or help during the process write to fmolina@ual.es.                                                                                                    |                                                                                                    |

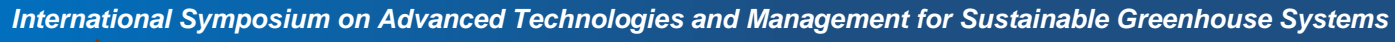

GreenSys2025

22-27 JUNE 2025 UNIVERSITY OF ALMERÍA ALMERIA-SPAIN

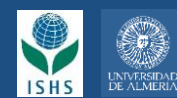

**12**. You need to click on the **Pay** button to manage the payement after verify that the amount (in euros) is correct.

| The receipt number 2022444498020 has been generated with an amount of 620. Click on the Pay button to manage the payment. |
|----------------------------------------------------------------------------------------------------|
|                                                                                                    |
| For more information or help during the process write to fmolina@ual.es.                                                  |

## 13. You can select "To Pay with a Credit Card".

**14**. A new window of verification of the amount appear and you need to Click on the **To Pay** button if is correct.

| Integral System of Payments                                                                                                    |                                                                                             |
|----------------------------------------------------------------------------------------------------|---------------------------------------------------------------------------------------------|
| Detail of my Receipt of Payment                                                                                                    | Payment of the receipt ×                                                                    |
| Information of my Payment<br>Student: SMITH JHON ANTONY<br>Number of the receipt: 202244498020<br>Amount of the receipt: 620.00     | You are going to proceed to the payment of the receipt 2022444498020 with an amount of 620. |
| Activity: International Symposium GREENSYS 2025<br>Academic Year: 2024-25<br>Date of receipt: 20/11/2024<br>Received amount: 620.00 | To Pay Cancel                                                                               |
| Due date: 30/06/2023                                                                                                    | <sup>*</sup> 14                                                                             |
| To Pay in cash in Cajamar To Pay w<br>Legal Advice Privacity Policy Accessibility policy                                            | Copyright UAL 2015 LAWRENDAD DR ALMERIA @                                                   |

**15**. A new window or the system of payement Redsys appear. After introduce the data of the card, you need to Click on the **Pay** button.

|                         |                                                             | Junemocron III June Lo 4 realt Lo |
|-------------------------|-------------------------------------------------------------|-----------------------------------|
| Paymer                  | nt details                                                  | Payment by Card VISA 🛃 🥌 🔿        |
| Amount                  | 620,00 €                                                    | Card Number:                      |
| Merchant:               | UNIVERSIDAD DE ALMERIA<br>(ESPAÑA)                          | Expiry Date:                      |
| Terminal:               | 148270002-1                                                 | CVV:                              |
| Order:                  | 221004231158                                                |                                   |
| Date:                   | 20/11/2024 12:18                                            | This merchant offers the service: |
| Product<br>description: | (2022444498020)<br>International Symposium<br>GREENSYS 2025 |                                   |
| V/SA<br>score           | mostercord<br>ID Check                                      | Cancel Pay 15                     |

International Symposium on Advanced Technologies and Management for Sustainable Greenhouse Systems

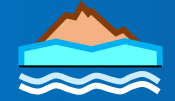

GreenSys2025

22-27 JUNE 2025 UNIVERSITY OF ALMERÍA ALMERIA-SPAIN

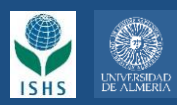

**16**. After the payement is authorized by your bank system the final window will appear with an **Authorized operation code** that you need to note or you can print the page.

|                                                                                  | Select your language English ~                                                      |
|----------------------------------------------------------------------------------|-------------------------------------------------------------------------------------|
| 1 select payment = 2                                                             | Requesting additional information                                                   |
| Payment details                                                                  | AUTHORIZED OPERATION WITH CODE: 754537                                              |
| Amount 620,00 €                                                                  | Cardholder's HON ANTONY SMITH                                                       |
| Merchant: UNIVERSIDAD DE ALMERIA<br>(ESPAÑA)                                     | Card Number: *******1234                                                            |
| Terminal: 148270002-1                                                            | Merchant Url: https://cvirtual.ual.es<br>/sipUal/services<br>/InotificacionSIS?wsdl |
| Order<br>reference<br>number: 221004231158                                       | Product (2022444498020) International Symposium GREENSYS 2025 description:          |
| Date: 20/11/2024 12:18                                                           |                                                                                     |
| Product (2022444498020)<br>description: International Symposium<br>GREENSYS 2025 |                                                                                     |

**17**. To finish you need to Click on the **Continue** button and your payement will be automatically send to the Symposium Secretariat.